## How to make a graph an APA Style Graph in EXCEL 2007

First enter your data into the spreadsheet. Remember that if you are making an interaction graph then you must use the CELL MEANS! Next, click on the "Insert Tab"

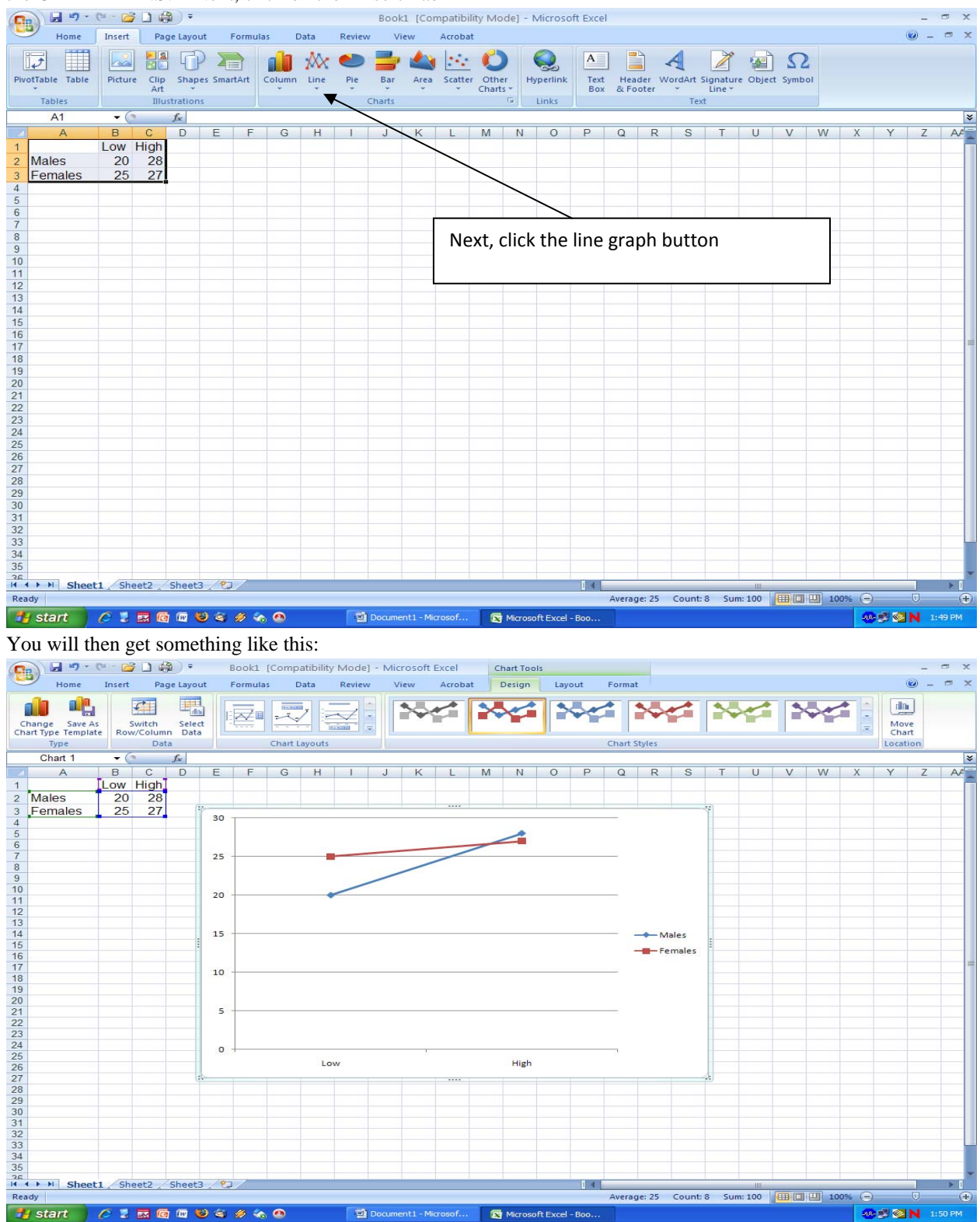

Now we want to move this graph so it is all by itself, so hover over the graph with your mouse then right click so a menu pops up like so:

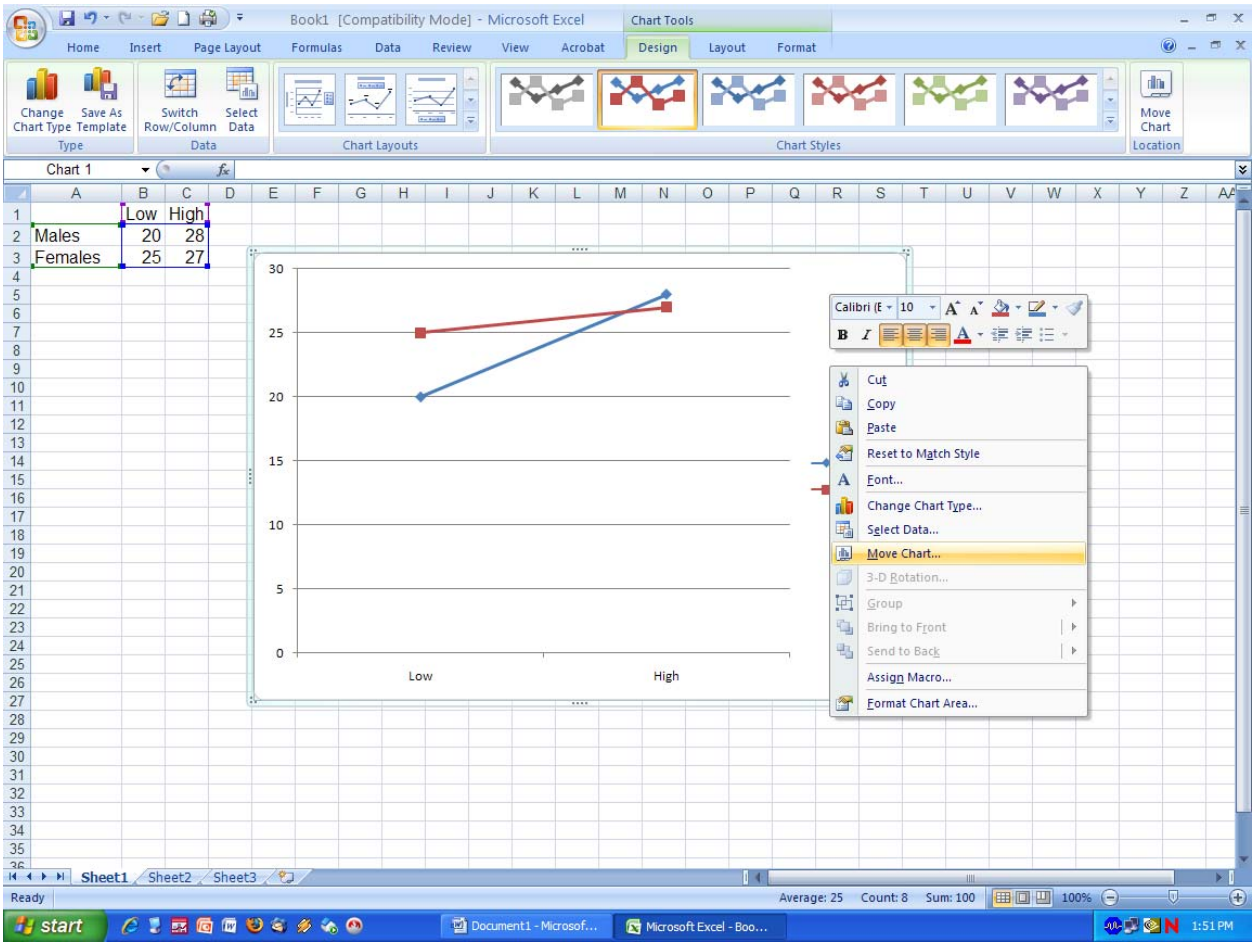

Choose move chart and make it a new sheet called Chart 1

| Move Chart                                    |                      |        | ? 🔀       |  |  |  |  |  |  |  |  |
|-----------------------------------------------|----------------------|--------|-----------|--|--|--|--|--|--|--|--|
| Choose where you want the chart to be placed: |                      |        |           |  |  |  |  |  |  |  |  |
|                                               | • New <u>s</u> heet: | Chart1 |           |  |  |  |  |  |  |  |  |
|                                               | O Object in:         | Sheet1 | <b>~</b>  |  |  |  |  |  |  |  |  |
|                                               |                      |        | OK Cancel |  |  |  |  |  |  |  |  |

Now your Excel window will look like this:

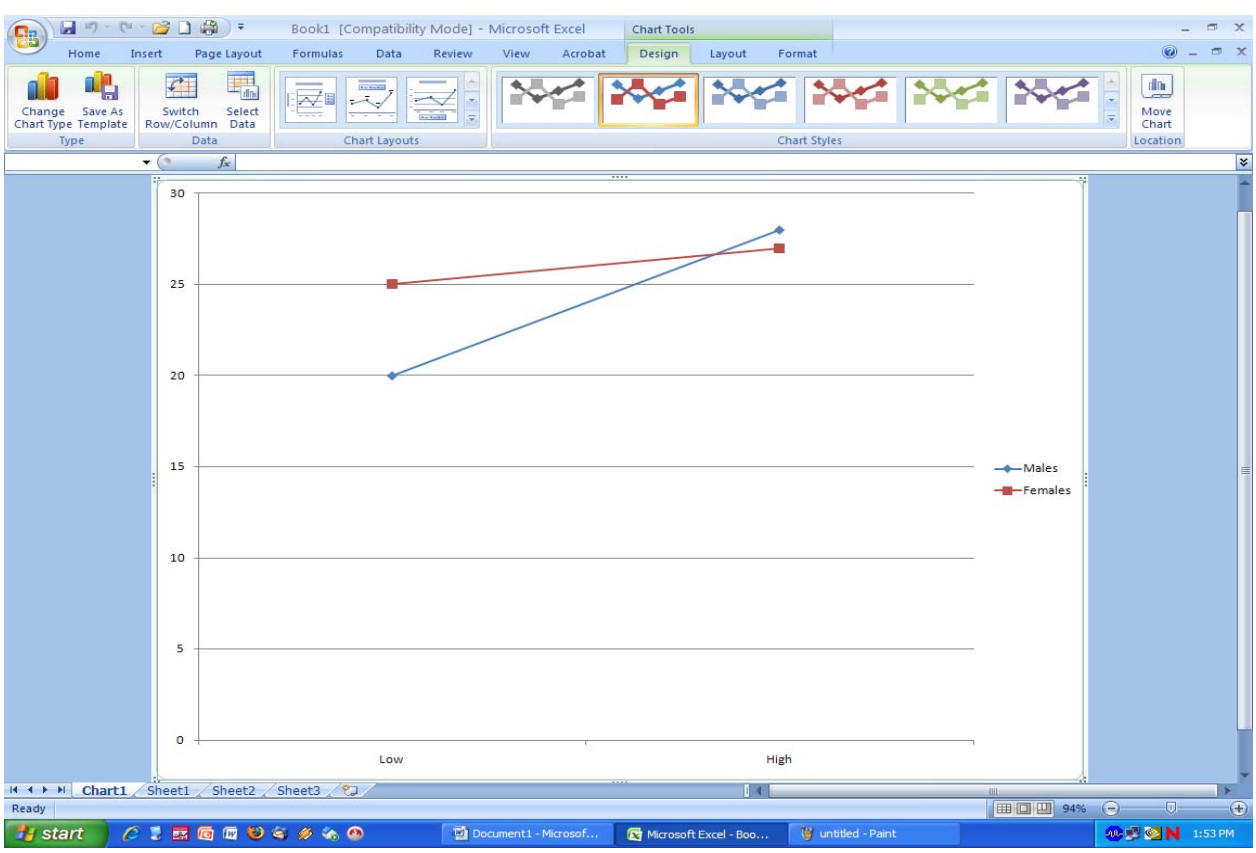

Next, click on page layout tab and change the graph so it is PORTRAIT and make the margins about 1.5 inches all around so its centered on the page.

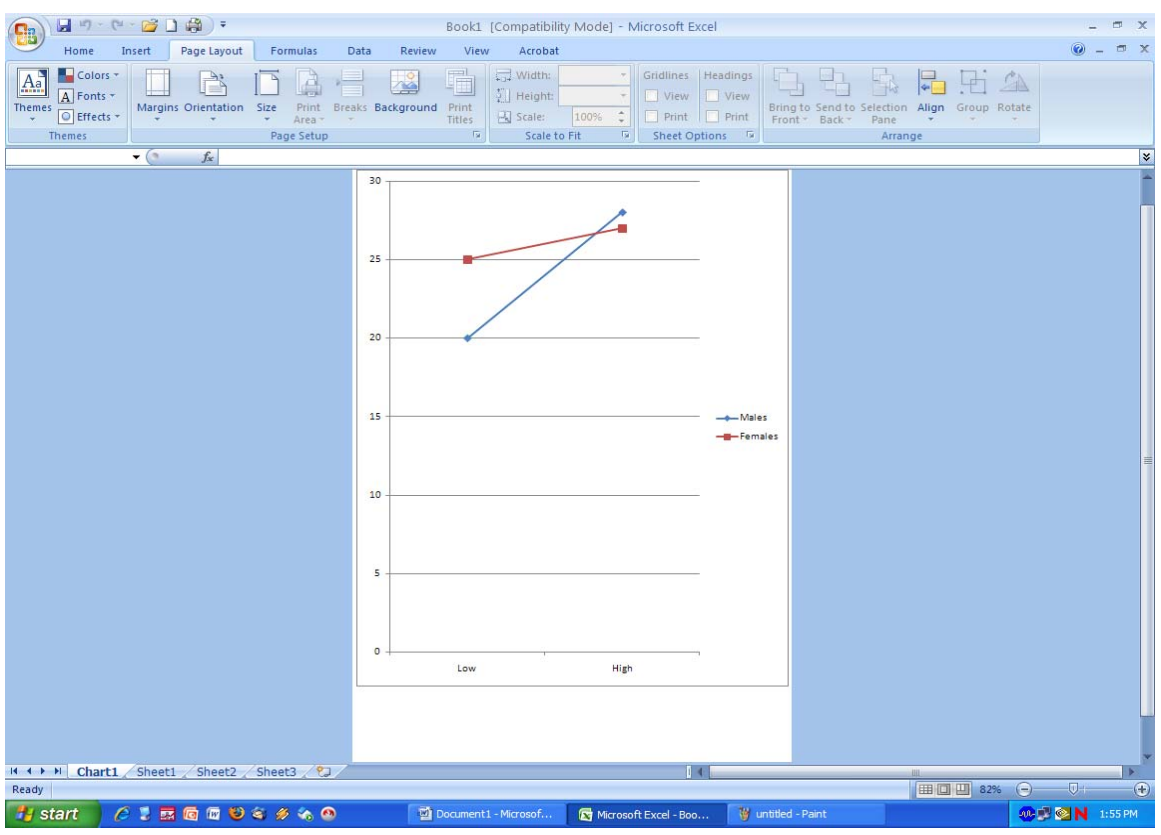

Next double click on the graph to get the formatting ribbon:

| 😱 🖬 🤊 - 🕲 🚰 🗋 🏟 🔹 🛛 Book1 [Comp    | atibility                                                                   | Mode] - Microso | oft Excel  | Chart Tools |             |                                    |                         |                   | -                     | □ X     |
|------------------------------------|-----------------------------------------------------------------------------|-----------------|------------|-------------|-------------|------------------------------------|-------------------------|-------------------|-----------------------|---------|
| Home Insert Page Layout Formulas D | ata                                                                         | Review View     | Acrobat    | Design      | Layout      | Format                             |                         |                   | 0                     | - 🗝 X   |
| Chart Area                         | 🖄 Sha                                                                       | pe Fill *       | ~ ~        | - A         | <u>A</u> •  | 🖫 Bringto Fr                       | ont 👻 📑 Align 🔹         | ∳]] 6.95° 🛟       |                       |         |
| Tormat Selection Abc Abc Abc       | Sha                                                                         | pe Outline      |            |             | - 🖉 -       | Send to Ba                         | ck 🐐 🔁 Group 🔹          | +                 |                       |         |
| Reset to Match Style               |                                                                             | utomatic        |            | 0.0         | - A-        | Selection P                        | ane 🐴 Rotate -          | tal 5.49 +        |                       |         |
| Current Selection Shape Styles     | Them                                                                        | ne Colors       | Word       | Art Styles  | Fa          | Ar                                 | rrange                  | Size 😡            |                       |         |
|                                    |                                                                             |                 |            |             |             |                                    |                         |                   |                       | *       |
|                                    | Stand<br>N<br>S<br>S<br>S<br>S<br>S<br>S<br>S<br>S<br>S<br>S<br>S<br>S<br>S | lard Colors     |            |             |             | hen click<br>hape Out<br>o outline | on Forma<br>tline and c | it and then d     | click on<br>that says |         |
|                                    | 0 +                                                                         | Low             |            | High        |             |                                    |                         |                   |                       |         |
|                                    |                                                                             |                 |            |             | 8           |                                    |                         |                   |                       |         |
| Ready Chartl Sheetl Sheet2 Sheet3  |                                                                             |                 |            |             | 1 4         |                                    |                         | (IIII (III) = 200 |                       |         |
|                                    |                                                                             |                 |            |             | 10 AL-2010  | 1-14 A                             | CHARLES .               |                   |                       |         |
| 📑 start 🔰 🌔 💈 🔜 🔯 🖾 ゼ 😂 🖉 🗞 🚳      |                                                                             | Document1       | - Microsof | Microsoft   | Excel - Boo | . 🖉 untitled                       | d - Paint               |                   | <b>S S S N</b>        | 1:58 PM |

Next you need to add Axis Labels. Do that by making sure the graph has still been selected (double click the graph) and then look for the ribbon tab called Layout and click on the button called axis titles and type in a label for each axis. See Figure below.

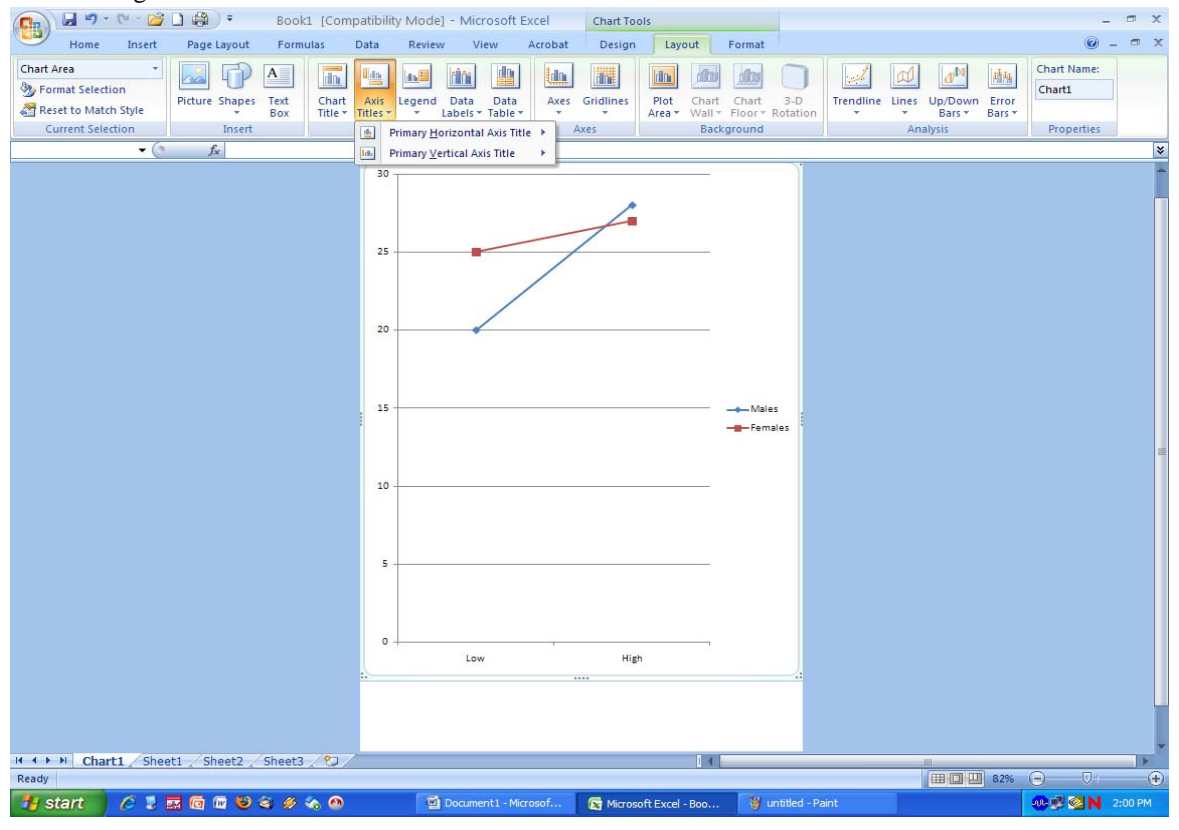

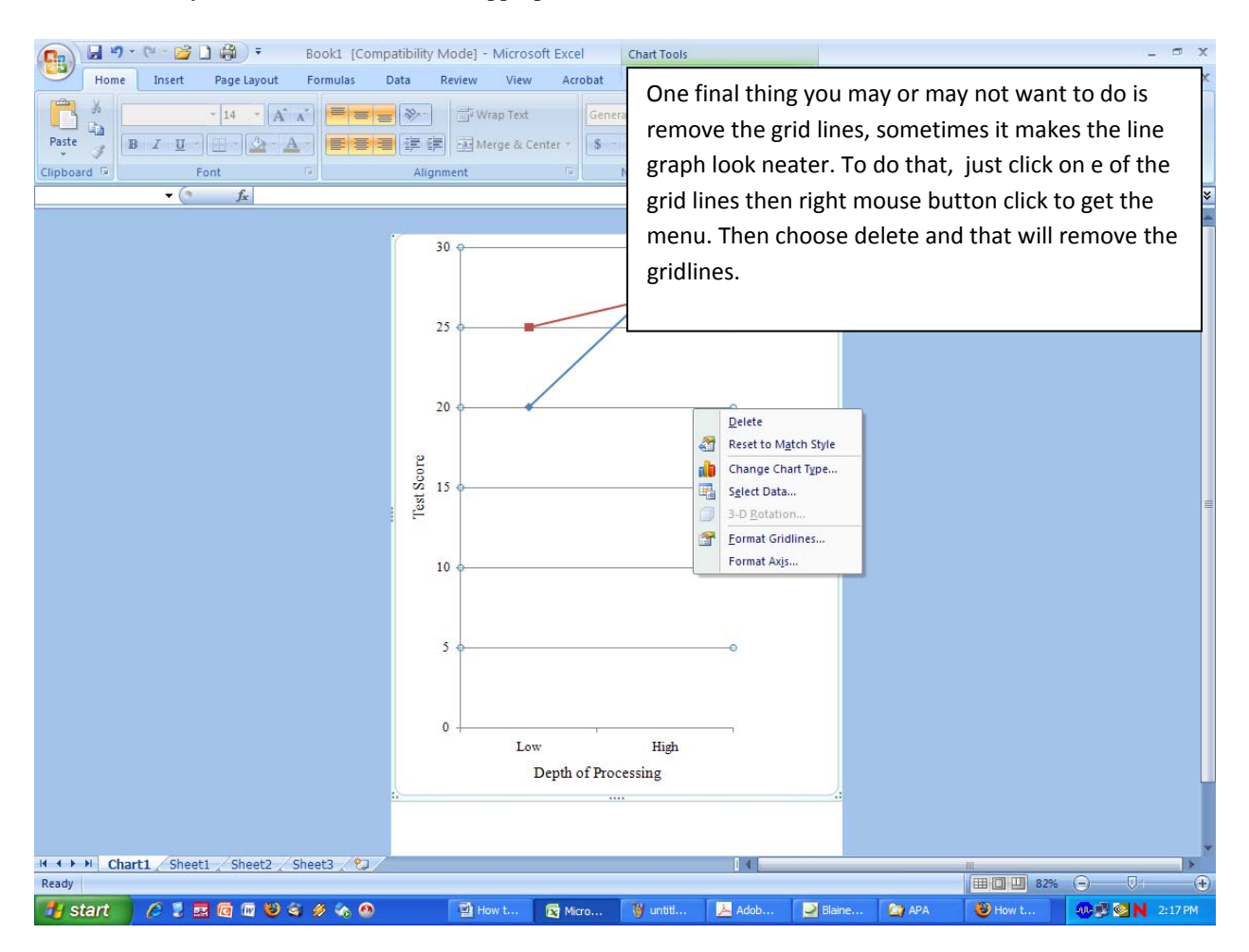

Make sure that you name each axis with an appropriate title.

You're almost done, now it's just a matter of cleaning up the graph a bit. You need to double click each axis and increase the font to around 14 or 16 depending on size of graph. Make sure you are suing the same font for all text (Times new Roman). If you want to change the colors of your lines just double click it and change it.

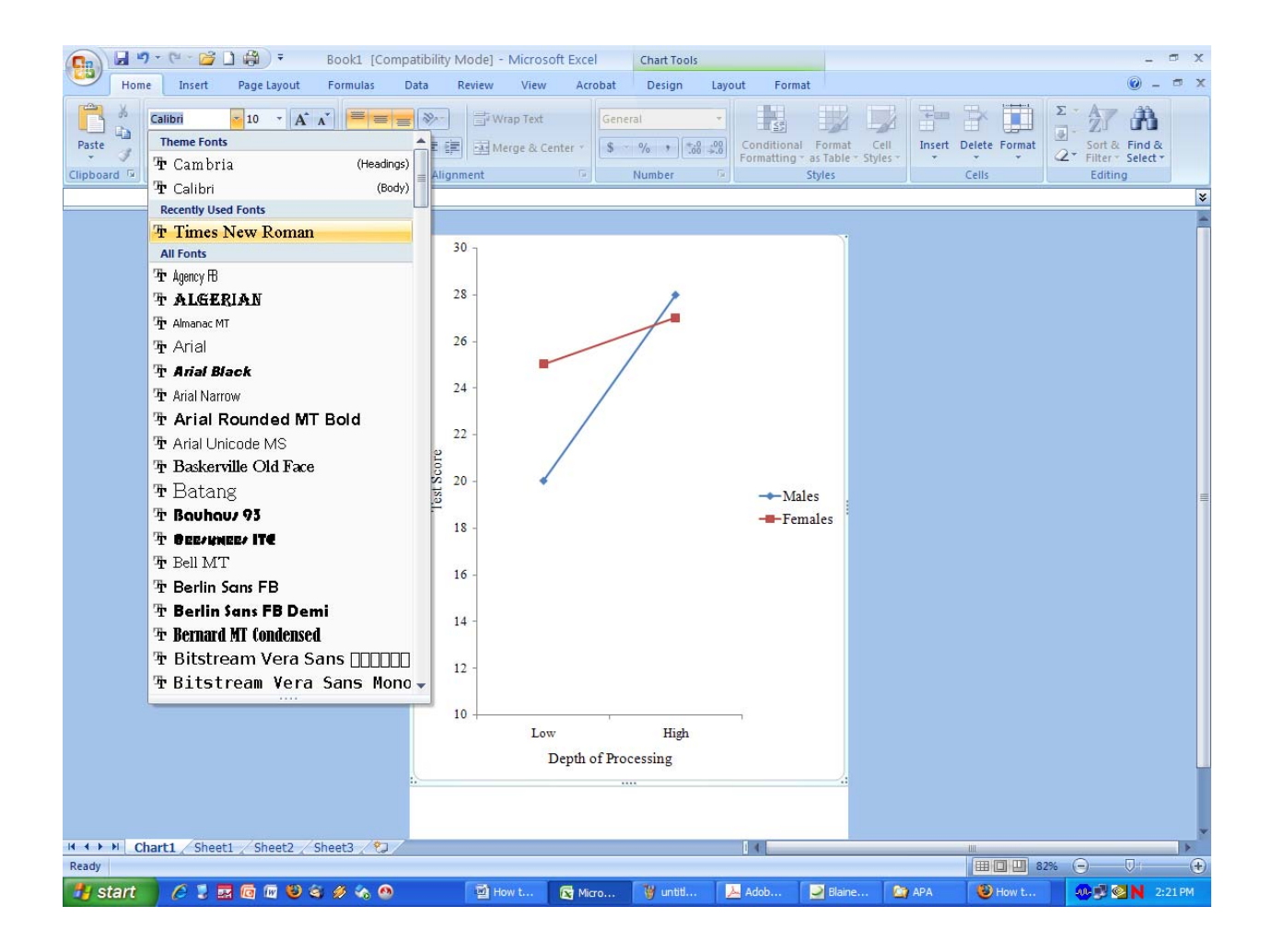

When you are done just print it out. Remember for a paper being submitted for publication in APA style there is not a title or page number on this Figure. The title goes on a page called the Figure caption page.

Good Luck!